#### **Access Domestic Attorney Payments**

- 1. Go to <u>3rdcc.org</u>
- 2. Select Agency Resources from Essential Links menu
- 3. Select Outside Agency Web Access from Applications Access section
- 4. Enter Login information and select *Log In*. (If not yet registered for this site, you will need to first create an account. See tutorial for how to register at <u>3rdcc.org/agency-resources</u>.)

#### 5. Select Domestic Attorney Payments from My Applications list

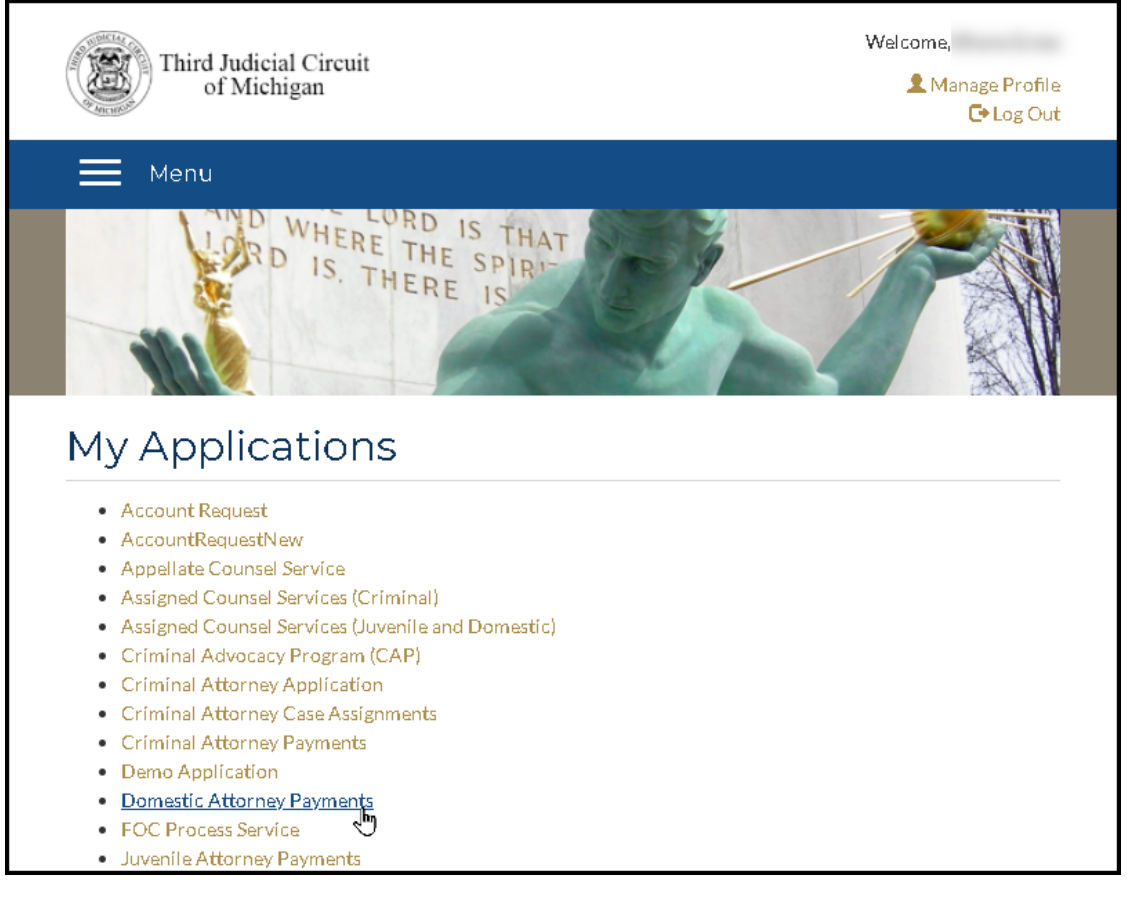

#### **View Case Events**

- 1. This is the initial screen you will see. It is used to search for the case for which you would like to request payment. When entering a Third Circuit Court Domestic case number, enter the full case number including the two-character case type at the end (e.g., 21-160200-DP).
- 2. After clicking on the *Search* button, if the Case Number is not valid, you will see an alert as seen below:.

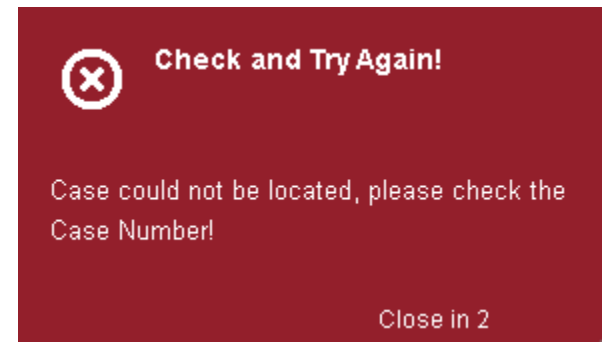

- 3. If the Case Number is valid, you will see the case events listed in ascending chronological order.
- 4. All the events on the case are color coded. You will see a legend above the case events that shows you the definition of each color.

|     | Attorney Voucher Requests -                                      | 🚯 Help                                             | My Applications                    |                                                                      |                       |                        |
|-----|------------------------------------------------------------------|----------------------------------------------------|------------------------------------|----------------------------------------------------------------------|-----------------------|------------------------|
|     | MENDEZ, RYAN<br>Case Number: 2<br>Case Type: (<br>Attorney Name: | <b>V V PUTE</b><br>20-110750-DC<br>(DC) Custody () | K, JACQUELYN                       | Party Name: PUTEK, JACQUELYN<br>Wed Dec 16, 2020<br>Thu Dec 16, 2021 | Color-coded<br>legend |                        |
|     | Pending Approved EDenied                                         | Future Event                                       | Non Voucherable Event 🗌 Not        | Your Assigment Not Attended                                          |                       |                        |
| J.  | Check 🗖 boxes next to all events b                               | elow for which yo                                  | u would like payment, then click c | n "Request Payment" button!                                          |                       |                        |
|     | ⊘ 12/15/2020                                                     | FD-C                                               | CINV                               | Confidential Case Inventory                                          |                       |                        |
|     | ⊘ 12/15/2020                                                     | FD-CM                                              | ИРL                                | Complaint, Filed                                                     |                       | not vour assignment    |
|     | ⊘ 12/15/2020                                                     | FD-FF                                              | PE                                 | Case Filing Fee with Minor Child - Paid                              |                       | not vour assignment    |
|     | ⊘ 12/15/2020                                                     | FD-S                                               | SERVR                              | Service Review Scheduled                                             |                       | not vour assignment    |
|     | ⊘ 12/15/2020                                                     | FD-U                                               | JCCAF                              | UCCJEA Affidavit                                                     |                       | not your assignment    |
| li, | 12/23/2020                                                       | FD-R                                               | RETRN                              | Return of Service, filed                                             |                       | not vour assignment    |
|     |                                                                  |                                                    |                                    |                                                                      |                       | non voucher able event |
|     |                                                                  |                                                    |                                    | ouse management comercince                                           |                       | non voucher able event |
|     |                                                                  |                                                    |                                    |                                                                      |                       |                        |
|     | Request to Add Event                                             |                                                    |                                    |                                                                      |                       |                        |

#### **Request to Add Event**

1. To request payment, click the *Request to Add Event* button. This will open the *Request to Add Event* form in a new window. Fill in all the fields to validate your request.

| ⊘ 12/15/2020 | FD-CCINV | Confidential Case Inventory             |                        |
|--------------|----------|-----------------------------------------|------------------------|
| ⊘ 12/15/2020 | FD-CMPL  | Complaint, Filed                        | not vour assignment    |
| ⊘ 12/15/2020 | FD-FFPE  | Case Filing Fee with Minor Child - Paid | not your assignment    |
| ∕ 12/15/2020 | FD-SERVR | Service Review Scheduled                | not vour assignment    |
| ⊘ 12/15/2020 | FD-UCCAF | UCCJEAAffidavit                         | not your assignment    |
| 12/23/2020   | FD-RETRN | Return of Service, filed                | not your assignment    |
|              |          |                                         | non voucher able event |
|              |          |                                         | non voucher able even  |
|              |          |                                         |                        |

a. Within *Pick Event Type*, select the event type that applies:

| ests <del>-</del>   | 🔁 Help   | Mv Applicati         | ons                                                        |                  |              |              |
|---------------------|----------|----------------------|------------------------------------------------------------|------------------|--------------|--------------|
| e: (DC) 0           | Custor R | equest to Ad         | d Event                                                    |                  |              |              |
| 9:                  |          | required fields a    | are marked by *                                            |                  |              | Dec 15, 2021 |
| nied <b>III</b> Fut | ure Ev   | Pick<br>Event Type*: | select type 🔻                                              | Pi ka<br>Jate*:  | ÷.           |              |
|                     | FI       |                      | select tγpe<br>CPLR Affidavit of Parentage<br>CPLR Custody | Close            | Send Request |              |
|                     | FD-FF    | PE                   | Case Filing Fee wi                                         | th Minor Child - | Paid         |              |
|                     | FD-S     | SERVR                | Service Review 9                                           | Scheduled        |              |              |

- i. CPLR Affidavit of Parentage
- ii. CPLR Custody

b. Within *Pick a Date*, select the date that the CPLR order was signed.

| Request to Add Event                     |           |          |                  |       |                 |                   | ×                |            |      |               |
|------------------------------------------|-----------|----------|------------------|-------|-----------------|-------------------|------------------|------------|------|---------------|
| required fields are marked by *          |           |          |                  |       |                 |                   |                  | i          |      |               |
| Pick<br>Event Type*: CPLR Affidavit of F | Parentage | •        | Pick a<br>Date*: | 2/5/2 | 021             |                   |                  | l          |      | not your      |
|                                          |           |          |                  | •     |                 | Febr              | uary (           | 2021       |      | •             |
|                                          |           |          |                  | Su    | Mo              | Tu                | We               |            | Fr   | Sa            |
| Additional Information:                  | Upload R  | eceipt/D | ocument          | 31    | 1<br>8<br>Fuesd | 2<br>9<br>lay, Fr | 3<br>I<br>ebruai | 4<br>Y 09, | 2021 | 6<br>ie<br>ie |
|                                          |           |          | Close            |       | Send            | Requ              | iest             |            |      |               |

- c. Within Additional Information, type a short description of your request, if desired.
- d. Click *Select files* to upload the CPLR order in PDF format. To select a file, locate the file within the *Open* window, select the file and click *Open*. This file must be uploaded in order to have your payment request approved.

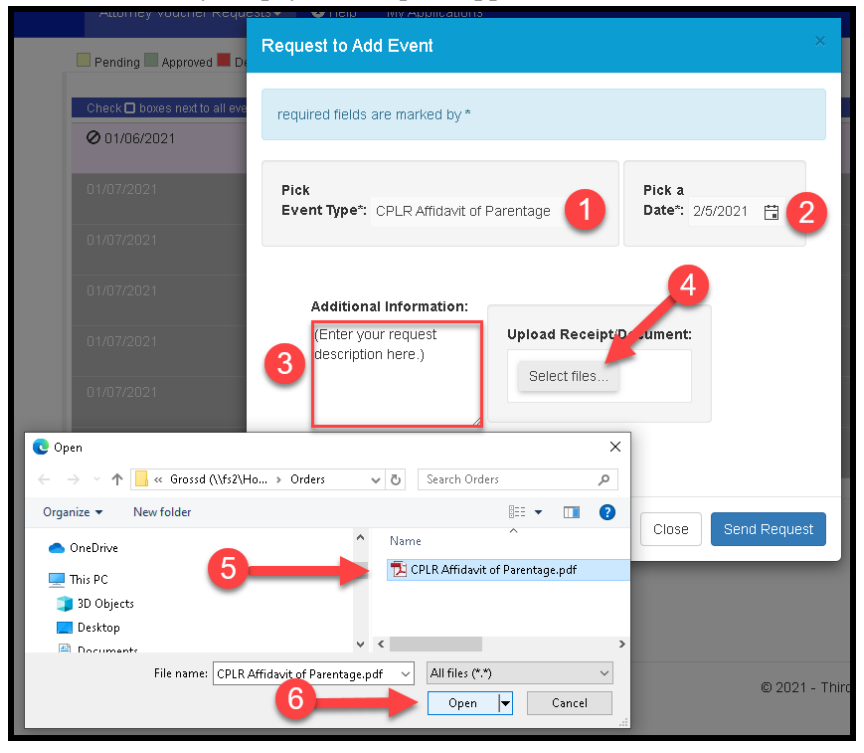

e. Verify all the information entered is correct and then click the Send Request button.

| Request to Add Event                                                                                                    | ×   |
|----------------------------------------------------------------------------------------------------|-----|
| required fields are marked by *                                                                                                    |     |
| Pick Pick a Event Type*: CPLR Affidavit of Parentage v Date*: 2/5/2021                                                                               |     |
| Additional Information:<br>(Enter your request<br>description here.)<br>Upload Receipt/Document:<br>Select files<br>CPLR Affidavit of Parentage \$df |     |
| Close Send Reque                                                                                                    | est |

f. On a successful submission, you will see a *Request Sent* message.

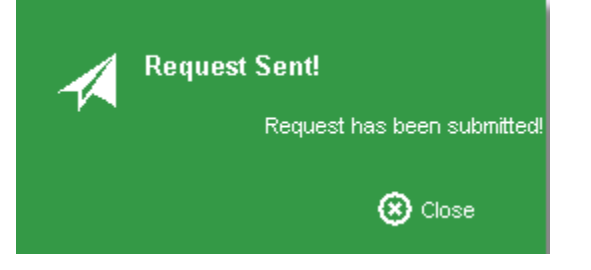

g. After closing the message, the system adds the event to the case events view and automatically submits it for payment request. You will now see this event with a status of *voucher pending*. Once your event request has been either approved or rejected, this status will be updated. You can also view the status of pending requests on the <u>View</u>

| <b>Pending Voucher R</b> | <i>equests</i> | screen. |
|--------------------------|----------------|---------|
|--------------------------|----------------|---------|

| Pending Approved         | 📕 Denied 📕 Future Event 📕 Non Voi       | ucherable Event 🗌 Not Your Assigment 📕 Not Attended |                        |
|--------------------------|-----------------------------------------|-----------------------------------------------------|------------------------|
| Check 🗖 boxes next to al | l events below for which you would like | e payment, then click on "Request Payment" button!  |                        |
| 01/06/2021               | FD-FREFE                                | FIA Referral Received                               |                        |
|                          |                                         |                                                     | not your assignment    |
|                          |                                         |                                                     |                        |
|                          |                                         |                                                     | non voucher able event |
|                          |                                         |                                                     |                        |
|                          |                                         |                                                     | non voucher able event |
|                          |                                         |                                                     |                        |
|                          |                                         |                                                     | non voucher able event |
|                          |                                         |                                                     |                        |
|                          |                                         |                                                     | non voucher able event |
|                          |                                         |                                                     |                        |
|                          |                                         |                                                     | non voucher able event |
|                          |                                         |                                                     |                        |
|                          |                                         |                                                     | non voucher able event |
| 02/05/2021               | AF                                      | CPLR Affidavit of Parentage                         |                        |
|                          |                                         |                                                     | (Enter your request    |
|                          |                                         |                                                     | description here )     |
|                          |                                         |                                                     |                        |

- 2. To view events for another case, you can replace the current case number in the search field and select the *Search* button –OR– select the *View Another Case* button to clear your screen and then enter your case number and select *Search*.
- 3. If the case is valid but the system does not show that the case was assigned to you, you will see the message below.

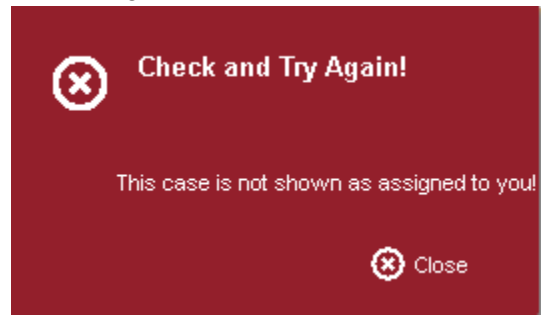

If you have entered an incorrect case number, close the message and try again. If the case number is correct, you will need to select the *Request Data Correction* option to request the assignment to be entered. (See <u>Request Data Correction</u> section.)

#### **Request Data Correction**

1. Select the *Request Data Correction* button shown below:

| Attorne   | ey Voucher        | Requests <del>-</del>      | <li>Help</li> | My Application    | ns                                                                     |                  |
|-----------|-------------------|----------------------------|---------------|-------------------|------------------------------------------------------------------------|------------------|
|           | Third Juc<br>of M | licial Circuit<br>lichigan | -             |                   | Domestic Attorney<br>Payments                                          | Hello, Log off 🕨 |
| Sea       | rch ca            | ase by                     | Case          | Nbr               |                                                                        |                  |
| Case      | Number:           | 20-110360-D0               | >             | <b>Q</b> Search   | C ∀iew Another Case                                                    |                  |
| 🖈 Click f | the Data Ci       | prrection butto            | n, if you wou | ld like to reques | st any data corrections on this case. <b>1</b> Request Data Correction |                  |

- 2. This will open the *Data Correction Request* form in a new window. Fill in all the fields to provide information that will help the Court officer to validate your assignment.
  - a. The *Case Number* will be prefilled for you based on the value that was searched. You can change this value if needed.
  - b. Within *Type*, select the *Assignment Issue* option from the drop-down list:

| Data Correction Request         | ×                                                                |
|---------------------------------|------------------------------------------------------------------|
| required fields are marked by * |                                                                  |
| Case Nbr/CTN*: 21-160008-DP     | Type*:     Pick Type       Pick Type       Attendance Correction |
| Describe your Request:          | Assignment Issue Upload Receipt/Document: Select files           |
|                                 | Close Send Request                                               |

- 3. Within *Describe your Request*, type a short description of the issue.
- 4. Click the Select files button to upload one or more documents that support your request.

5. Verify all the information entered and then click the *Send Request* button to submit your request.

| Data Correction                                           | on Request                                                               |                                                                  |  |
|-----------------------------------------------------------|--------------------------------------------------------------------------|------------------------------------------------------------------|--|
| required fields                                           | are marked by *                                                          |                                                                  |  |
| Case Nbr/CTN*:                                            | 20-160008-DP                                                             | Type*: Assignment Issue                                          |  |
| Describe<br>I have be<br>this case<br>See attac<br>order. | e your Request:<br>een assigned to<br>since 1/7/2021.<br>ched assignment | Upload Receipt/Document:<br>Select files<br>Assignment Order.pdf |  |
|                                                           |                                                                          | Close Send Request                                               |  |

6. On successful submission, you will be notified by a message indicating *Request Sent*. You will also receive an email confirming your request was submitted. When a decision by the court officer has been made regarding your assignment correction request, you will be notified by an email. You may also view the status of your Data Correction Requests from the <u>View Correction</u> <u>Requests</u> option. Once the assignment is corrected in the system, you will be able submit your payment request for this case.

## **View Correction Requests**

1. To view the status of your correction requests, select the *View Correction Requests* menu option from *Attorney Voucher Requests*:

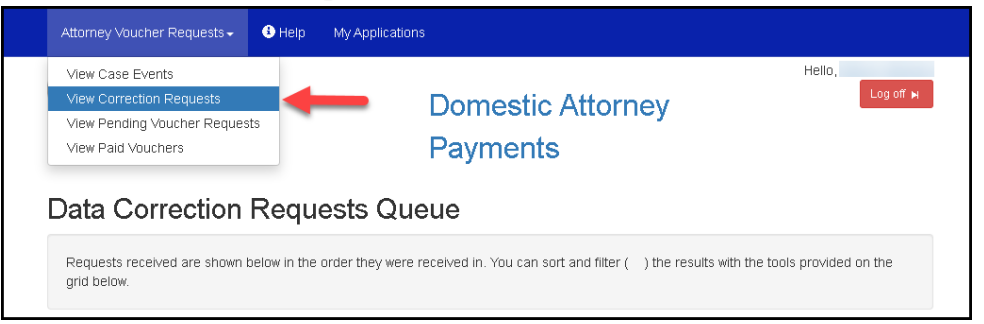

2. You will first see your pending requests:

| 🕻 Reset Filters      | Status: Pending                                                                                                    |              | ·            |                         |                 |                                                                                                    |         | 🗴 Excel       |   |  |  |
|----------------------|----------------------------------------------------------------------------------------------------|--------------|--------------|-------------------------|-----------------|----------------------------------------------------------------------------------------------------|---------|---------------|---|--|--|
| SubmittedOn <b>y</b> | myreques 🍸                                                                                                    | Bar 🍸<br>Num | CaseNbr 🍸    | LineUp <b>y</b><br>Date | Docs            | Comments                                                                                           | Status  | Last<br>Viewe | Ţ |  |  |
| 02/09/2021           |                                                                                                    |              | 20-160008-DP |                         | Assign<br>Order | I have been<br>assigned to this<br>case since<br>1/7/2021. See<br>attached<br>assignment<br>order. | Pending |               | * |  |  |
| ⊣ ⊣ 1 ⊨              | Image: Note of the second second |              |              |                         |                 |                                                                                                    |         |               |   |  |  |

3. To see all requests (regardless of status), change the *Status* value to *All*. You can also filter the results to those requests whose status is *Approved* or *Rejected* :

| Data Corre                       | ectio      | n Request             | s Queue            |                         |                 |                                                                                                    |               |               |   |
|----------------------------------|------------|-----------------------|--------------------|-------------------------|-----------------|----------------------------------------------------------------------------------------------------|---------------|---------------|---|
| Requests receiver<br>grid below. | d are shov | wn below in the order | they were received | in. You can sort        | and filter (    | ) the results with t                                                                               | he tools prov | /ided on the  | à |
| ${\cal S}$ Reset Filters         | Status:    | All                   | ·                  |                         |                 |                                                                                                    |               | 🗴 Excel       |   |
| SubmittedOn 🍸                    | myreque    | All<br>Approved       | DaseNbr 🍸          | LineUp <b>T</b><br>Date | Docs            | Comments                                                                                           | Status        | Last<br>Viewe | T |
| 02/09/2021                       |            | Pending<br>Rejected   | 20-160402-DP       |                         | Assign<br>Order | I have been<br>assigned to this<br>case since<br>1/8/2021. See<br>attached order.                  | Approv        |               | A |
| 02/09/2021                       |            |                       | 20-160008-DP       |                         | Assign<br>Order | I have been<br>assigned to this<br>case since<br>1/7/2021. See<br>attached<br>assignment<br>order. | Pending       |               |   |
| ∺ ∢ 1 ►                          | м          | 10 🔻 items per p      | bage               |                         |                 |                                                                                                    | 1 - 2         | of 2 items    | Ó |

#### **View Pending Voucher Requests**

1. To view your pending voucher requests, select the option from the *Attorney Voucher Requests* menu:

| Attorney Voucher                                                         | Requests 🗸 🚯                                                                      | Help My                 | y Applications    |                       |                                            |                                                                                                    |          |
|--------------------------------------------------------------------------|-----------------------------------------------------------------------------------|-------------------------|-------------------|-----------------------|--------------------------------------------|----------------------------------------------------------------------------------------------------|----------|
| View Case Event<br>View Correction<br>View Pending Vo<br>View Paid Vouch | ts<br>Requests<br>ucher Requests<br>iers                                          |                         | D<br>P            | omestic A<br>ayments  | ttorney                                    | Hello,                                                                                                    | off 🛏    |
| Pending                                                                  |                                                                                   |                         |                   |                       |                                            |                                                                                                    |          |
| All new requests provided on the o                                       | received from Attori<br>grid below.<br>X Export to Excel                          | neys are sh<br>D Export | iown below in the | order they were recei | ived. You can sort and filt                | er ( ) the results with the t                                                                                                    | ools     |
| Process Events                                                           | GTN                                                                               | -                       |                   |                       |                                            |                                                                                                    |          |
|                                                                          | 0111                                                                              | Ţ                       | BarNum            | Attorney              | Pending Ev 🍸                               | SubmittedOn                                                                                                    | <b>T</b> |
| <b>Q</b> View                                                            | 19-166492-DP                                                                      | Ţ                       | BarNum            | Attorney              | Pending Ev <b>y</b><br>3                   | SubmittedOn                                                                                                    | <b>T</b> |
| Q View                                                                   | 19-166492-DP                                                                      | 1                       | BarNum            | Attorney              | Pending Ev         T           3         2 | <ul> <li>SubmittedOn</li> <li>02/04/2021 19:16 pm</li> <li>02/05/2021 08:42 am</li> </ul>                                           | <b>T</b> |
| Q View<br>Q View<br>Q View                                               | 19-166492-DP<br>19-166493-DP<br>19-166474-DP                                      | J                       | BarNum            | Attorney              | Pending Ev <b>7</b><br>3<br>2<br>1         | SubmittedOn           02/04/2021 19:16 pm           02/05/2021 08:42 am           02/05/2021 14:33 pm                               | ▼        |
| Q View<br>Q View<br>Q View                                               | 19-166492-DP           19-166493-DP           19-166474-DP           21-160200-DP | Ţ                       | BarNum            | Attorney              | Pending Ev <b>y</b><br>3<br>2<br>1<br>1    | SubmittedOn           02/04/2021 19:16 pm           02/05/2021 08:42 am           02/05/2021 14:33 pm           02/09/2021 13:40 pm | ▼        |

2. To view the detail for a request, select the *View* button that corresponds to the request.

| Pending                                                                                                    |                                                   |   |        |          |            |                     |   |  |
|----------------------------------------------------------------------------------------------------|---------------------------------------------------|---|--------|----------|------------|---------------------|---|--|
| All new requests received from Attorneys are shown below in the order they were received. You can sort and filter ( ) the results with the tools provided on the grid below. |                                                   |   |        |          |            |                     |   |  |
| C Reset Filters                                                                                                    | 😂 Reset Filters 😰 Export to Excel 🗈 Export to PDF |   |        |          |            |                     |   |  |
| Process Events                                                                                                    | CTN                                               | Ţ | BarNum | Attorney | Pending Ev | ▼ SubmittedOn ▼     |   |  |
| <b>Q</b> View                                                                                                    | 19-166492-DP                                      |   |        |          | 3          | 02/04/2021 19:16 pm | ^ |  |
| Q View                                                                                                    | Q View 19-166493-DP 2 02/05/2021 08:42 am         |   |        |          |            |                     |   |  |
| Q View                                                                                                    | 19-166474-DP                                      |   |        |          | 1          | 02/05/2021 14:33 pm |   |  |
|                                                                                                    | Q View 21-160200-DP 1 02/09/2021 13:40 pm         |   |        |          |            |                     |   |  |
| H         1         ►         H         10         ▼ items per page         1 - 4 of 4 items         ●                                                                       |                                                   |   |        |          |            |                     |   |  |

- 3. To return to the previous screen listing all the pending voucher requests, select the *Back to* 
  - Pending Queue button:

| Attorney \             | /oucher Requests <del>-</del>               | 🚯 Help 🛛 My A                  | Applications                          |              |                       |                        |                                      |  |
|------------------------|---------------------------------------------|--------------------------------|---------------------------------------|--------------|-----------------------|------------------------|--------------------------------------|--|
| T                      | hird Judicial Circuit<br>of Michigan        | Cuit Domestic Attorney         |                                       |              |                       |                        |                                      |  |
| Pendi                  | ng                                          |                                |                                       |              |                       |                        |                                      |  |
| All new re<br>provided | equests received from<br>on the grid below. | Attorneys are show             | wn below in the or                    | der they wer | re received. Yi       | ou can sort and f      | ilter ( ) the results with the tools |  |
| ← Back                 | to Pending Queue                            | CTN:<br>21-16020               | 0-DP Bar: A                           | Attorney:    | Category<br>(DP) Pate | :<br>ernity (Domestic) | Requested:<br>02/09/2021 13:40 pm    |  |
| Code                   | Date                                        | Desc                           | Docs                                  | Is Child     | Fees                  | Status                 | Last Modified                        |  |
| AF                     | 02/05/2021                                  | CPLR Affidavit<br>of Parentage | CPLR Affidavit<br>of<br>Parentage.pdf | N            | \$200.00              | Pending                | 02/09/2021 13:40 pm                  |  |
|                        |                                             |                                |                                       |              | Total:<br>\$0.00      |                        |                                      |  |

#### **View Paid Vouchers**

1. To view paid vouchers, select the *View Paid Vouchers* option from the *Attorney Voucher Requests* menu:

| Attorney Voucher Requests <del>-</del>                                                                              | Help My Applications          |                  |
|----------------------------------------------------------------------------------------------------|-------------------------------|------------------|
| View Case Events<br>View Correction Requests<br>View Pending Voucher Reques<br>View Paid Vouchers<br>Voucher Runs H | Domestic Attorney<br>Payments | Hello, Log off M |
| Presented below are Attorney F                                                                                      | ments Voucher Run History.    |                  |
| ${\cal G}$ Reset Filters                                                                                            |                               |                  |
| Voucher Run Date                                                                                                    | т                             | View Requests    |
| 02/11/2021 09:06 am                                                                                                 |                               | Q View           |
| н н 1 м м                                                                                                    |                               | 1 - 1 of 1 items |

2. To view the details of a past voucher run, select the *View* button associated with the desired date.

| Attorney Voucher Requ           | iests <b>- 6</b> | Help My A      | pplications                   |                                      |
|---------------------------------|------------------|----------------|-------------------------------|--------------------------------------|
| Third Judicial<br>of Michig     | Circuit<br>gan   |                | Domestic Attorney<br>Payments | Hello,<br>Logoff ⊯                   |
| Voucher Pay                     | ment             | 6              |                               |                                      |
| Voucher Date:<br>Feb 11, 2021   | Bar Nur          | nber:          |                               |                                      |
| Export to Excel     A     CTN × | Export to Pl     | DF             |                               |                                      |
| CTN                             | Code             | Date           | Desc                          | Fees                                 |
| ▲ CTN: 19-166492-DP             | Turner, Kel      | y v Peete, Ke  | nneth                         |                                      |
| 19-166492-DP                    | LR               | 02/01/2021     | CPLR Custody                  | \$600.00                             |
|                                 |                  |                |                               | \$600.00                             |
| ▲ CTN: 19-166493-DP             | Cargins, Na      | tasha v Terry, | Enlo                          |                                      |
| 19-166493-DP                    | LR               | 02/02/2021     | CPLR Custody                  | \$600.00                             |
|                                 |                  |                |                               | \$600.00                             |
|                                 |                  |                |                               | Total<br>\$1,200.00                  |
|                                 |                  |                | © 20                          | 21 - Third Circuit Court of Michigan |